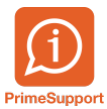

<u>Base de connaissances > Questions fréquentes > ProConcept > Encaisser une deuxième fois un fichier camt.54</u> (version 11.4 de ProConcept)

## Encaisser une deuxième fois un fichier camt.54 (version 11.4 de ProConcept)

Téo Assunçao - 2025-08-20 - Commentaires (0) - ProConcept

## Problème

La version 11.4 comprend un petit bug lorsqu'on fait une lecture fichier camt, puis qu'on supprime le document.

A la deuxième lecture, la liste des encaissements disponible est vide.

## Solution

Lorsque le fichier est lu pour la deuxième fois, dans la fenêtre de sélection des encaissements, cliquez sur "Relevés"

| Avis de crédit détaillé |                                                                                                    |                  |                  |             |         |                  |                   |                                               |
|-------------------------|----------------------------------------------------------------------------------------------------|------------------|------------------|-------------|---------|------------------|-------------------|-----------------------------------------------|
| Cł                      | ercher :                                                                                                    |                  | ٩                |             |         |                  |                   | Relevés                                       |
| R                       | Sélection                                                                                                    | Débiteur         | Date transaction | Date valeur | Monnaie | Montant débit MB | Montant crédit MB | Description transact Description complé Frais |
| ė                       | <aucune dor<="" td=""><td>nnée à afficher&gt;</td><td></td><td></td><td></td><td></td><td></td><td></td></aucune> | nnée à afficher> |                  |             |         |                  |                   |                                               |
|                         |                                                                                                    |                  |                  |             |         |                  |                   |                                               |
|                         |                                                                                                    |                  |                  |             |         |                  |                   |                                               |
| •                       |                                                                                                    |                  |                  |             |         |                  |                   |                                               |
| X                       |                                                                                                    |                  |                  |             |         |                  |                   |                                               |

Dans cette fenêtre, après avoir sélectionné le compte sur lequel vous avez encaissé, supprimer le relevé CAMT.54 qui a posé problème : (**attention a bien supprimer le bon !**)

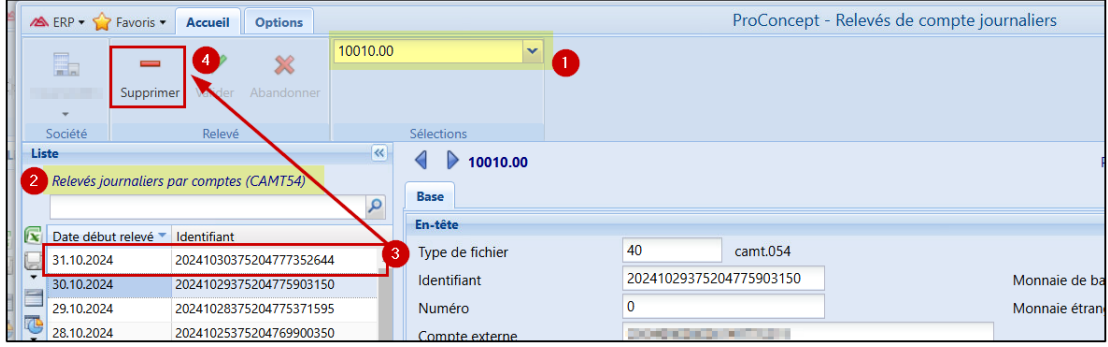

Puis, relire le fichier d'encaissement